# Votiro Cloud V9.9 Installation Guide

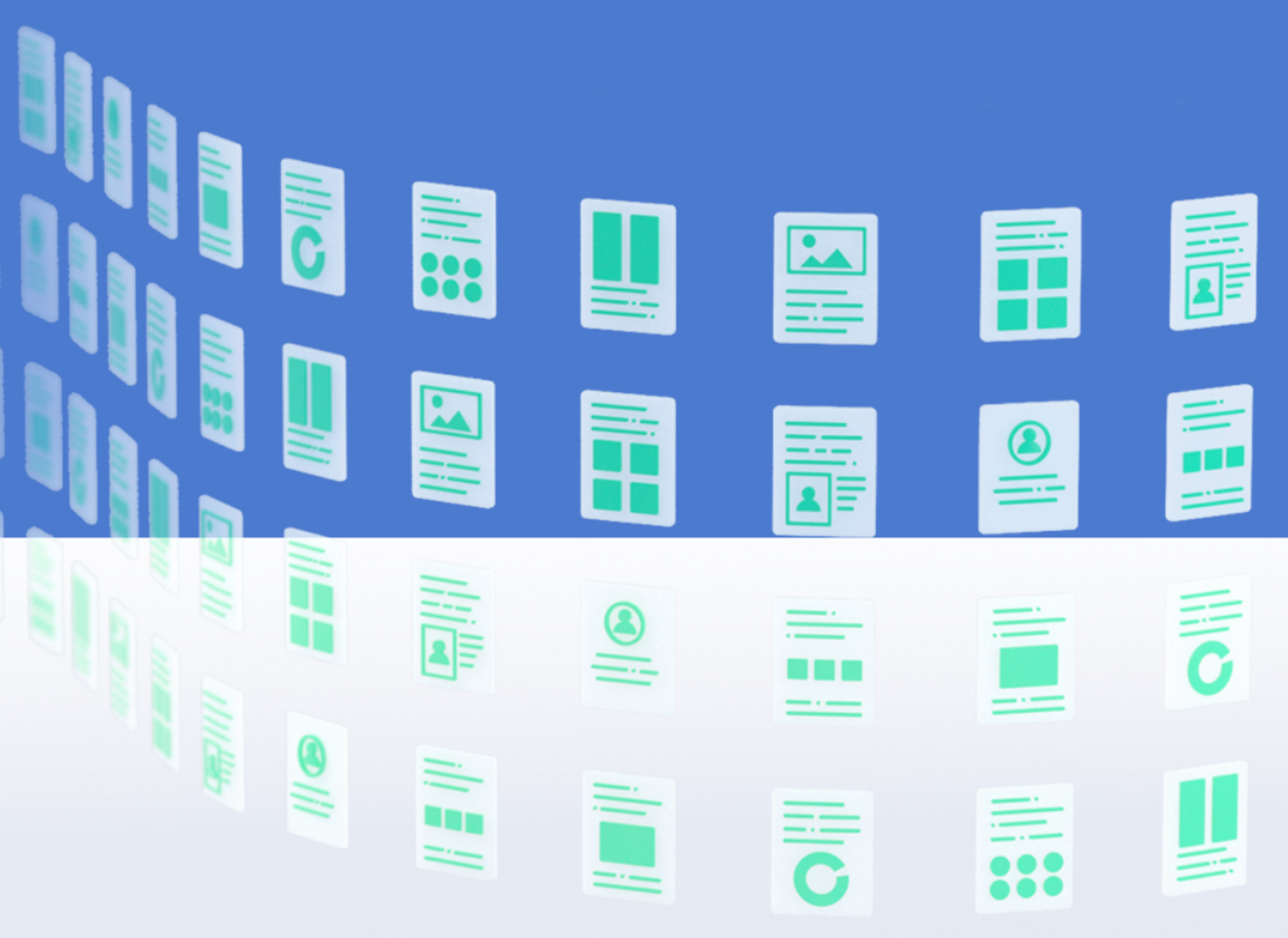

February 2025

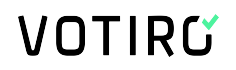

### **Copyright Notice**

The material herein is proprietary to Votiro CyberSec Ltd. This document is for informative purposes. Any unauthorized reproduction, use or disclosure of any part of this document is strictly prohibited.

Votiro CyberSec's name and logos are trademarks of Votiro CyberSec Ltd., its subsidiaries or affiliates. All other company or product names are the trademarks of their respective holders.

www.votiro.com

### Contents

| 1 | Installing Votiro Cloud                        | 4  |
|---|------------------------------------------------|----|
|   | 1.1 Deployment Specifications                  | 4  |
|   | 1.1.1 Item retention                           | 5  |
|   | 1.2 Prerequisites and Considerations           | 5  |
|   | 1.2.1 Ports                                    | 5  |
|   | 1.2.2 Virtual Appliance Communication Settings | 6  |
|   | 1.2.3 Syncing with an NTP Server               | 7  |
|   | 1.2.4 Using an External Storage Server         | 7  |
|   | 1.2.5 Load Balancing                           | 8  |
|   | 1.2.6 Votiro Registry in Azure                 | 8  |
|   | 1.3 Deploying an OVF                           | 8  |
|   | 1.4 Deploying Votiro Cloud1                    | L1 |
|   | 1.4.1 General Guidelines1                      | L1 |
| 2 | Installing Votiro VA on Hyper-V                | ۱6 |
|   | 2.1 Procedure                                  | 16 |

# **1** Installing Votiro Cloud

To install Votiro Cloud quickly into your organization we will create a cluster of virtual machines (VM). Each VM requires dedicated resources, see <u>Deployment Specifications</u> <u>below</u>.

To install Votiro Cloud and login to start using the Management Dashboard, follow these four steps:

- Deploy an OVF
- Configure the Network Environment
- Deploy Votiro Cloud
- Login to the Management Dashboard

#### IMPORTANT!

You may need to determine in advance of your installation the following:

- Unique IP addresses: see <u>Deployment Specifications</u>;
- Hostname for FQDN (use lower case alphanumeric characters).

### **1.1 Deployment Specifications**

The following deployment specifications are for the installation of Votiro Cloud with 3 and 5 node clusters. Scale specifications as you increase the number of nodes in your cluster.

The expected maximum performance for this configuration after a fresh install is 35,000 files (emails) per hour for the 3 node cluster and 90,000 files (emails) per hour for the 5 node cluster.

| Votiro Cloud                                         | 3 Node<br>Cluster          | 5 Node<br>Cluster                                          | Azure Dv4 series -<br>Instance D8 v4 | AWS EC2 m6a.2x<br>large instance |  |
|------------------------------------------------------|----------------------------|------------------------------------------------------------|--------------------------------------|----------------------------------|--|
| CPU Cores                                            | 8 per<br>node              | 8 per<br>node                                              | 8v CPUs                              | 8 vCPUs                          |  |
| RAM                                                  | 24 GB per<br>node          | 32 GB per<br>node                                          | 32 GiB                               | 32 GiB                           |  |
| Drive Capacity                                       | 500 GB<br>per node,<br>SSD | 500 GB<br>per node,<br>SSD                                 | Attached SSD                         | Attached SSD                     |  |
| Remote Storage Support<br>For F<br>example, SAN, NAS |                            | File<br>Storage<br>Network.<br>For<br>example,<br>SAN, NAS |                                      |                                  |  |

 Table 1
 Deployment Specifications

| Votiro Cloud       | 3 Node<br>Cluster                                                                               | 5 Node<br>Cluster                                                                               | Azure Dv4 series -<br>Instance D8 v4 | AWS EC2 m6a.2x<br>large instance |
|--------------------|-------------------------------------------------------------------------------------------------|-------------------------------------------------------------------------------------------------|--------------------------------------|----------------------------------|
| Hypervisor Support | VMWare<br>ESXi 6,<br>ESXi 7.0,<br>ESXi 8.0,<br>Amazon<br>Web<br>Services,<br>Microsoft<br>Azure | VMWare<br>ESXi 6,<br>ESXi 7.0,<br>ESXi 8.0,<br>Amazon<br>Web<br>Services,<br>Microsoft<br>Azure |                                      |                                  |
| Network Adapters   | 5 - 1 per<br>node + 1<br>for the LB<br>VIP + 1<br>for the<br>internal<br>k8 LB                  | 7 - 1 per<br>node + 1<br>for the LB<br>VIP + 1<br>for the<br>internal<br>k8 LB                  |                                      |                                  |

### **1.1.1** Item retention

By default, our product supports item retention for 90 days. Items include all of the events records (email/files events that arrived at our product).

#### Note:

If a customer wants to change the default value of 90 days, they must contact Votiro support to change it.

### **1.2 Prerequisites and Considerations**

There are both prerequisites and a number of topics for you to consider when implementing Votiro Cloud into your environment. See sections for more details:

- Ports
- Virtual Appliance Communication Settings
- Syncing with an NTP Server
- Using an External Storage Server
- Load Balancing
- Votiro Registry in Azure

### 1.2.1 Ports

Network connectivity requirements enabling secure outbound and inbound communications with Votiro Cloud are detailed in the tables below.

#### Table 2Outbound Firewall Rules

| Outbound         | Source      | Destination                                               | Port<br>Number                    | Transport<br>Protocol             |
|------------------|-------------|-----------------------------------------------------------|-----------------------------------|-----------------------------------|
| Releasing Files  | ovf_network | Exchange / Edge                                           | 25                                | tcp                               |
| Active Directory | ovf_network | Domain Controller <ul> <li>LDAP</li> <li>LDAPS</li> </ul> | <ul><li>389</li><li>636</li></ul> | <ul><li>tcp</li><li>tcp</li></ul> |
| SIEM             | ovf_network | SIEM Server                                               | 514                               | udp                               |

#### Table 3

#### Inbound Firewall Rules

| Inbound               | Source     | Destination | Port<br>Number | Transport<br>Protocol |
|-----------------------|------------|-------------|----------------|-----------------------|
| SSH, SCP              | Any        | ovf_network | 22             | tcp                   |
| Processing Request    | API Client | ovf_network | 443            | tcp                   |
| Monitoring Grafana    | Grafana    | ovf_network |                |                       |
| Monitoring Prometheus | Prometheus |             |                |                       |

# Additional Port Connectivity Requirements when Connecting to External Storage

When there's a firewall between the cluster to the external NFS-based storage or the connection is somehow restricted on the customer's end, the following ports should be opened/allowed when trying to connect to the external storage:

- Port 111 TCP\UDP PortMapper (mandatory).
- Port 2049 TCP\UDP NFS service (mandatory).
- Port 635 TCP\UDP Mount daemon (mandatory only when working with NetApp).
- Port 4045 TCP\UDP NFS lock manager (mandatory only when working with NetApp).
- Port 4046 TCP\UDP NFS status (mandatory only when working with NetApp).
- Port 4049 TCP\UDP NFS quota daemon (mandatory only when working with NetApp).

#### **1.2.2** Virtual Appliance Communication Settings

#### **Internal Communication Settings**

For internal communications between nodes of each machine inside the VLAN, the following settings are required:

| Port number | Protocol    | Description                                                                                 |
|-------------|-------------|---------------------------------------------------------------------------------------------|
| 22          | ТСР         | During init, node 1 will communicate with node 2 and 3 and will update keys, username, etc. |
| 25          | ТСР         | Required when enabling "Release" function from management console (email integration)       |
| 389         | TCP (LDAP)  | LDAP - Active Directory integration                                                         |
| 636         | TCP (LDAPS) | LDAPS - Secure Active Directory integration                                                 |
| 2379-2380   | ТСР         | etcd server-client API (used by kube-apiserver, etcd)                                       |
| 6443        | ТСР         | Kubernetes API server                                                                       |
| 10250-10252 | ТСР         | Kubelet API                                                                                 |
| 10255       | ТСР         | Worker node read-only Kubelet API                                                           |
| 24007-24008 | ТСР         | GlusterFS (daemon+management) (note it is 24007-24008)                                      |
| 49152-49154 | ТСР         | GlusterFS (for each brick in a volume)                                                      |
| 123         | UDP         | Require to enable Network Time Protocol (NTP) (See Syncing with an NTP Server below)        |
| 514         | UDP         | On-prem Syslog integration                                                                  |
| 8472        | UDP         | Flannel overlay network (K8s requirement)                                                   |
| 51820       | UDP         |                                                                                             |
| 51821       | UDP         |                                                                                             |
| 5001        | ТСР         |                                                                                             |

### **External Communication Settings**

For external communications, the following settings are required:

- 22/tcp
- 443/tcp

### **1.2.3** Syncing with an NTP Server

When using an NTP server, as a pre-requisite you must sync with it using port **123/udp**.

### **1.2.4 Using an External Storage Server**

In addition to the virtual appliance machines' internal storage, you can use an external storage server. Votiro Cloud can be configured to communicate with your storage server, using a mount from the external storage to the virtual appliance machines.

When external storage is configured it is used as the main storage area. Storage will contain a set of original and processed files.

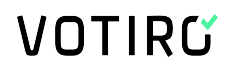

The mount created results in the true storage type, such as SAN and NAS, being transparent, leading to Votiro Cloud supporting all External Storage types.

For instructions on how to configure External Storage, contact Votiro's Support team.

#### Note

\* The internal storage requirement remains at 300 GB per node. It is available for use should the external storage server link fail. Stored files are transferred from the VM to the external storage server when it becomes available.

- \* Read / Write permissions should be granted to user **1000** for the relevant path.
- \* Cluster IPs should be added under Policy-Export rules.

### 1.2.5 Load Balancing

Votiro Cloud automatically supports load balancing using a basic internal load balancer.

**Note**: An external hardware-based load balancer is required in your production environment to balance between the nodes of your VM.

#### WARNING!

Our product supports high-availability when a node fails. The system will continue to sanitize but at reduced performance. There could be a minimal downtime of one minute. We recommend recovering the failing node as soon as possible to restore the system to maximum sanitization performance.

#### **1.2.6** Votiro Registry in Azure

This consideration is relevant when your Votiro Cloud installation includes an online environment.

To enable secure communication with your Votiro appliance, the proxy server ACL must include permission for the Votiro registry in the Azure URL.

### 1.3 Deploying an OVF

In this step you will create the virtual machines. You will require a virtual machine for each node in your cluster.

- 1. Deploy **OVFs**, using these specifications:
  - 🔶 8 CPU
  - 24 GB Memory
  - 500 GB Storage

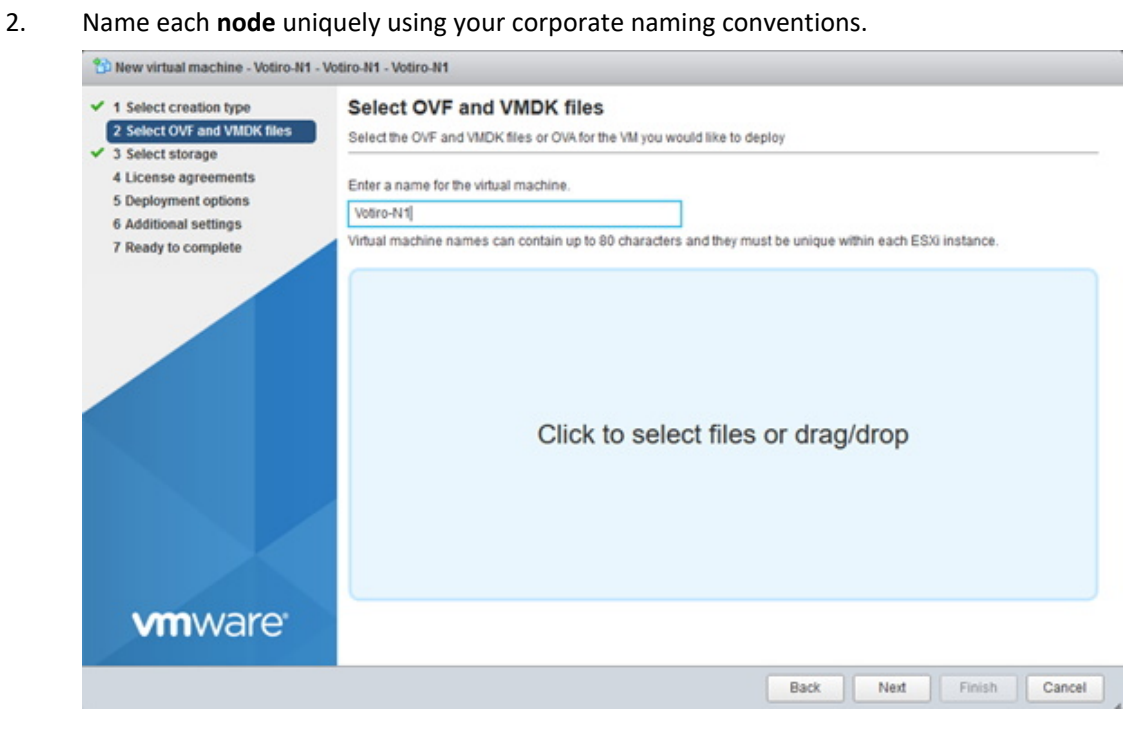

#### 3. Select the **OVF** and **VMDK** files during deployment.

1 New virtual machine - Votiro-N1 - Votiro-N1 - Votiro-N1

| 1 Select creation type     2 Select OVF and VMDK files     3 Select storage                  | Select OVF and VMDK files Select the OVF and VMDK files or OVA for the VM you would like to deploy                                                       |
|----------------------------------------------------------------------------------------------|----------------------------------------------------------------------------------------------------|
| 4 License agreements<br>5 Deployment options<br>6 Additional settings<br>7 Ready to complete | Enter a name for the virtual machine. Votiro-N1 Virtual machine names can contain up to 80 characters and they must be unique within each ESXi instance. |
|                                                                                              | × 	 OVF-9.0.23.ovf<br>× ■ OVF-9.0.23-1.vmdk                                                                                                    |
| viiiware                                                                                     |                                                                                                    |

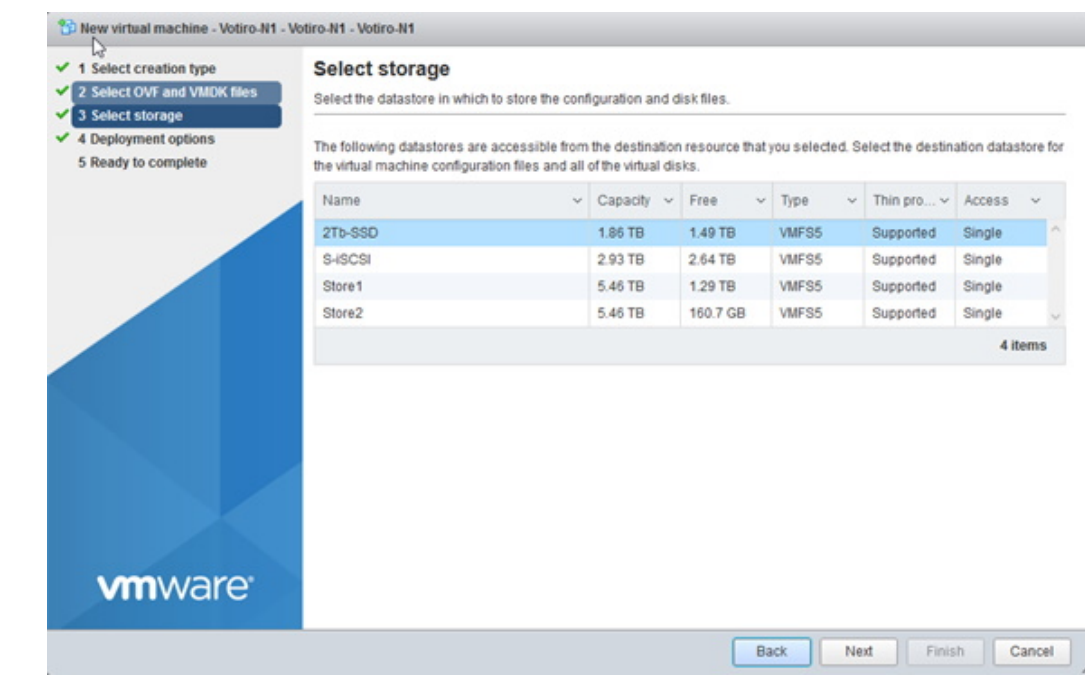

4. Select your preferred storage location. It is recommended you use **SSD storage**.

5. Select the network you would like to deploy the appliances on. You may select **Thin** or **Thick** provisioning. 500GB of storage is required for each appliance.

6.

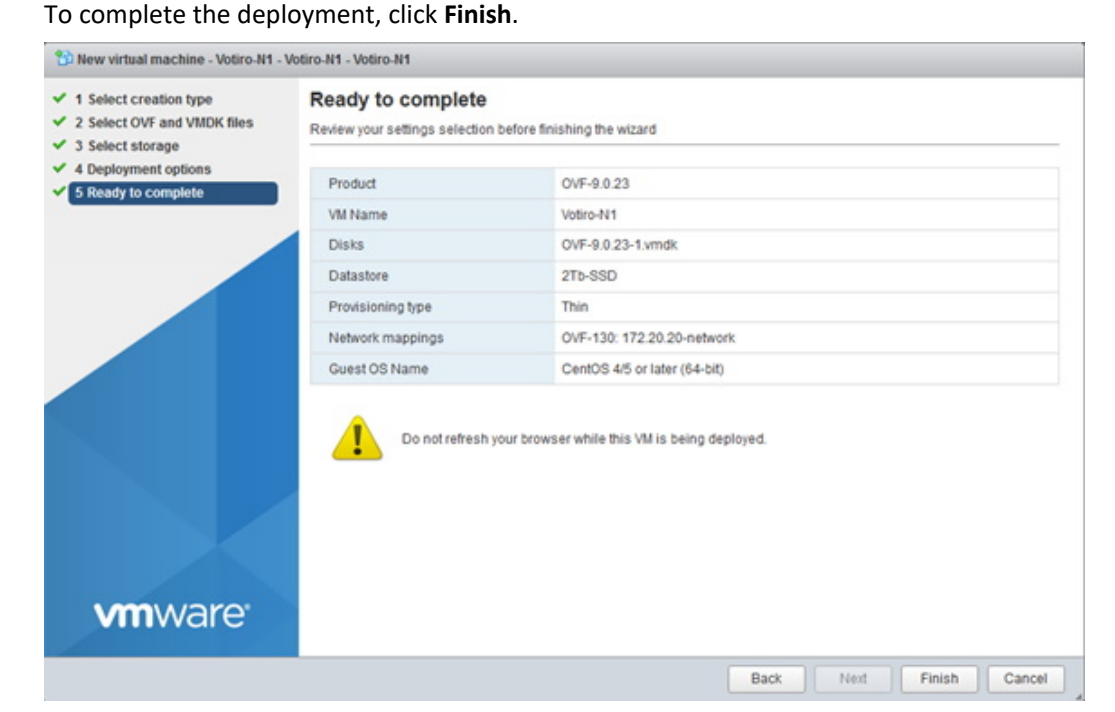

There are now three or five virtual machines (VM).

### 1.4 Deploying Votiro Cloud

### **1.4.1** General Guidelines

To run a successful installation, you need to relate parameters in **inventory.yaml**. The file is located at **/root/ansible-initcluster/inventory.yaml**. That's the only file that needs to be updated prior to running the installation:

| 1<br>2<br>3<br>4<br>5<br>6<br>7<br>8<br>9<br>10                                                                                                    |                                                                                                    | Home                                                                                                    | af-782725963/pp<br>II III Producede<br>Recent M                                                                                                    | gen/wdit=2/8037<br>wkw =8                                                                                                    | no 1628*anatShaadShaadShaadShaadShaadShaadShaadSha                                                            | на оселони на оселони на оселони и на оселони и на оселони и на оселони и на оселони и на оселони и на оселони<br>Арря М | ano 464-00<br>Io Iawi io<br>Templati            |
|----------------------------------------------------------------------------------------------------|----------------------------------------------------------------------------------------------------|----------------------------------------------------------------------------------------------------|----------------------------------------------------------------------------------------------------|----------------------------------------------------------------------------------------------------|----------------------------------------------------------------------------------------------------|----------------------------------------------------------------------------------------------------|-------------------------------------------------|
| 112<br>13<br>14<br>15<br>16<br>17<br>18<br>19<br>20<br>21<br>22<br>23<br>24<br>22<br>23<br>24<br>22<br>23<br>24<br>22<br>23<br>24<br>22<br>23<br>24<br>20<br>27<br>28<br>29<br>30 | <pre># hosts:<br/># 192.16.35.12:<br/>Non#an E 192.16.35.13: CA<br/>vars:<br/>approve_votiro_eula: no # re<br/>controlplane_vip_address: 4.<br/>paralus_web_vip: 5.5.5.5 # f<br/>votiro_cluster_fqdn: paralus<br/>safe_browsing_enabled: false<br/>time_zone: Etc/UTC # list of<br/>ntp_servers: "pool.ntp.org t<br/>tenant_id: "" # for migratic<br/>system_id: "" # for migratic<br/># Leave empty to use cluster<br/># Both volumes can have same<br/># example value(can use host<br/>blob_nfs: ""<br/>file_cache_nfs: ""</pre> | Action en<br>4.4.4<br>alse for ext<br>-app.va.voti<br># 0nline /<br>time zones:<br>time.google.<br>on from older<br>internal si<br>enfs server<br>nname): 10.16 | <pre>(0.9.324 ula at: https: ternal_Load ba iro.com # fqd offline mode : https://en.v com" # list of n cluster with torage. and path. 3.11.11:/nfs_s</pre> | <pre>//votiro.com/d alancer. or set ) of the parall for safebrows: vikipedia.org/u f ntp servers : n existing ten ) existing ten ) existing syst share_path</pre> | eula/ and set<br>t to a specif:<br>us application<br>ing<br>wiki/List_of_1<br>separeted by s<br>ant<br>tem id | to yes to in<br>ic ip.<br>tz_database_t<br>space<br>Harc                                                                 | stall.<br>E E d<br>ime_zones<br>Ware<br>e hardy |

**3** Key Configurations before running the script install-paralus-playbook.yaml

- Define Hostname
- Network Configurations: Use the file named 00-installer-config.yaml (located under /etc/netplan)
- Define Configuration Parameters: Use the file named inventory.yaml (located under /root/ansible-initcluster)

**Note**: You must configure the NTP (Network Time Protocol) server to be valid and accessible at all times to avoid major issues in our product.

**Recommendation for external storage:** We recommended working with an external NFS (Network File System) for handling larger volumes or to enhance performance (e.g., to achieve a high sanitization rate). External storage can provide greater flexibility and can accommodate larger file sizes beyond the temporary internal storage limit, ensuring that your operations continue smoothly without interruption. Working with <u>internal</u> storage can cause system errors if temporary internal storage exceeds the maximum. In that case, the system will return an error and sanitization will be enabled only after the temporary storage returns to normal operation.

- Procedure:
  - a. Access the first virtual machine with VMRC.
  - b. Use the credentials that were supplied separately.
  - c. To switch to the root user, type **sudo -i** in the terminal.
  - d. Change hostname command:

hostnamectl set-hostname NODE\_NAME

- e. cd /etc/netplan
- f. Edit (vi) the file named **00-installer-config.yaml** to edit VM network settings.
- g. Edit lines 8, 11, and 13 (machine address, gateway, DNS address). You must use the prefix / to define the network size. See the example below:

| 1  | network:                                       |
|----|------------------------------------------------|
| 2  | version: 2                                     |
| 3  | renderer: networkd                             |
| 4  | ethernets:                                     |
| 5  | ens160:                                        |
| 6  | optional: true                                 |
| 7  | dhcp4: no                                      |
| 8  | addresses: [10.130.0.210/23] # machine address |
| 9  | routes:                                        |
| 10 | - to: 0.0.0/0                                  |
| 11 | via: 10.130.1.1 # gateway                      |
| 12 | nameservers:                                   |
| 13 | addresses: [192.168.11.5] # dns address        |

- h. Save the file.
- i. Apply network configurations:

netplan apply

j. Repeat on the other VMs.

#### Mandatory configurations for fresh install:

- a. SSH to the first VM.
- b. sudo -i
- c. cd ansible-initcluster
- d. vi inventory.yaml
- In the 3 nodes configuration, add the node IPs under the hosts: section of the file.
- In the 5 nodes configuration, add the first 3 node IPs under the hosts: section. This will make them the cluster's master nodes. Uncomment the agent: section and add the IPs of the rest of the nodes there. These nodes will be worker nodes.
- approve\_votiro\_eula: should be set to yes
- controlplane\_vip\_address: should receive an unused IP to be used for internal purposes.
- paralus\_web\_vip: should either receive an unused IP to be used by the system's load balancer, or leave empty for an external load balancer.
- votiro\_cluster\_fqdn: should contain the applicable FQDN for the system
- Additional configurations:
  - safe\_browsing\_enabled: set to true or false for Online / Offline mode for safe browsing.

- In fresh install mode, the tenant\_id and system\_id should be left empty (they are generated automatically).
- In upgrade mode, fill the tenant\_id and system\_id fields with the data from the previous environment.
- blob\_nfs: is to be used if a customer wants to save the original and sanitized files in an external storage. Can be left empty for internal blob storage.
   Example value (can use hostname):

10.10.11.11:/nfs\_share\_path

 file\_cache\_nfs: is used to achieve better performance for the system. Can be left empty for an internal storage usage.
 Example value (can use hostname):

10.10.11.11:/nfs\_share\_path

- e. Save the file.
- f. Take a Snapshot.
- Run the script
  - a. From the **ansible-initcluster** directory, run the next command:

ansible-playbook install-paralus-playbook.yaml

- b. Follow the instructions on the screen.
- c. When done, cat the **votiro-setup.log** file to verify successful installation.
- d. Copy the encryption keys and save it in a safe place (see example below).

| "msg": [<br>"Please keep the following encryption keys in a safe place, they can                | not be re | trieved",  |               |          |
|-------------------------------------------------------------------------------------------------|-----------|------------|---------------|----------|
| [<br>"salt=D70                                                                                  |           |            |               |          |
| "key=7F3                                                                                        | Ϊ,        |            |               |          |
| ]                                                                                               |           |            |               |          |
| ]                                                                                               |           |            |               |          |
| 2024-04-02 07:38:30,959 p=2362 u=root n=ansible   PLAY RECAP ********************               | ******    | *****      | *****         | *****    |
| ***                                                                                             |           |            |               |          |
| 2024-04-02 07:38:30,959 p=2362 u=root n=ansible   10.130.0.210<br>skipped=3 rescued=0 ignored=0 | : ok=74   | changed=50 | unreachable=0 | failed=0 |
| 2024-04-02 07:38:30,959 p=2362 u=root n=ansible   10.130.0.211<br>                              | : ok=56   | changed=42 | unreachable=0 | failed=0 |
| 2024-04-02 07:38:30,959 p=2362 u=root n=ansible   10.130.0.212                                  | : ok=56   | changed=42 | unreachable=0 | failed=0 |
| 2024-04-02 07:38:30,959 p=2362 u=root n=ansible   localhost                                     | : ok=72   | changed=40 | unreachable=0 | failed=0 |

- e. Run the health check to verify that the system is running properly.
- For big file support, do the following:
  - Apply ssh to one of the nodes, and run the /root/extras/scale-for-largefile/change-memory-limit.sh script.
  - Edit the **cancellation-service-config** configmap:

Kubectl edit cm cancellation-service-config

and increase the CancellationTimeout: field to 01:00:00 (1h)

In the management's policy page, set the large file case to **skip** 

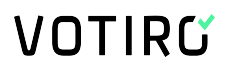

Your Votiro Cloud installation has completed successfully.

# 2 Installing Votiro VA on Hyper-V

Votiro now supports running Votiro VA on Microsoft's Hyper-V virtual machine platform.

If you have installed Votiro VA on a VMware Virtual Machine Disk (VMDK), you can now convert that installation to a Microsoft Hyper-V installation.

### 2.1 Procedure

To install Votiro VA (version 9.9.344) on Hyper-V:

- 1. Convert the VMware Virtual Machine Disk (VMDK) file to a Microsoft Virtual Hard Disk (VHD) file. Currently, there are two Microsoft tools available to perform the conversion:
  - Microsoft System Center Virtual Machine Manager (SCVMM). This is Microsoft's preferred solution. See <u>Convert a VMware VM to Hyper-V in the</u> <u>VMM fabric</u>.
  - Microsoft **Disk2vhd**. For more information and to download the tool, see <u>Disk2vhd</u>.
  - Microsoft Virtual Machine Converter (MVMC) is no longer available for download from Microsoft, so this is only relevant if you have downloaded this tool before Microsoft retired it.
- 2. Open Hyper-V Manager.
- 3. In the left pane, under Hyper-V Manager, select your server.
- 4. From the Actions pane, select New, and then select Virtual Machine.
- 5. From the New Virtual Machine Wizard, select Next.
- 6. For the **Specify Generation** option, you must select **Generation 1** (this is the default). Do not use Generation 2 because the image will not be able to deploy.

| 🖳 New Virtual Machine Wiza                                                                                                    | rd ×                                                                                                    |
|----------------------------------------------------------------------------------------------------|----------------------------------------------------------------------------------------------------|
| 💴 Specify Gen                                                                                                    | eration                                                                                                    |
| Before You Begin<br>Specify Name and Location<br>Specify Generation<br>Assign Memory<br>Configure Networking<br>Connect Virtual Hard Disk<br>Installation Options<br>Summary | Choose the generation of this virtual machine. <ul> <li>                 Generation 1                 This virtual machine generation supports 32-bit and 64-bit guest operating systems and provides virtual hardware which has been available in all previous versions of Hyper-V.                      Generation 2                     This virtual machine generation provides support for newer virtualization features, has UEFI-based firmware, and requires a supported 64-bit guest operating system.</li></ul> |
|                                                                                                    | < Previous Next > Finish Cancel                                                                                                    |

- 7. Make the appropriate choices for your virtual machine on each of the pages. For more information, see <u>New virtual machine options and defaults in Hyper-V</u> Manager.
- 8. After verifying your choices in the **Summary** page, select **Finish**.
- 9. Go to the VM settings and disable **Dynamic Memory** on all 3 Nodes.

| otiro-v9.9-node1                     | v <b>∢ ⊳</b> 0     |                             |                            |                 |      |
|--------------------------------------|--------------------|-----------------------------|----------------------------|-----------------|------|
| Hardware                             | ^ Memory           | ·                           |                            |                 |      |
| Add Hardware                         | Const Control      |                             |                            | _               |      |
| BIOS                                 | Specify the        | amount of memory that thi   | s virtuai machine can us   | æ.              |      |
| Boot from CD                         | RAM:               | 245                         | 76 MB                      |                 |      |
| Security                             |                    |                             |                            |                 |      |
| Key Storage Drive d                  | isabled Dynamic M  | lemory                      |                            |                 |      |
| Memory                               | You can a          | llow the amount of memor    | y available to this virtua | al machine to d | hang |
| 24576 MB                             | dynamica           | lly within the range you se | t.                         |                 |      |
| Processor                            | Enabl              | e Dynamic Memory            |                            |                 |      |
| 8 Virtual processors                 |                    |                             |                            |                 |      |
| <ul> <li>IDE Controller 0</li> </ul> | Minimum            | RAM:                        | 512 MB                     |                 |      |
| 🛨 🚃 Hard Drive                       |                    |                             |                            |                 |      |
| UBUNTU_Votiro                        | Secure_Fil Maximum | RAM: 1048                   | 576 MB                     |                 |      |
| IDE Controller 1                     | Specific H         | a parcantaga of memory I    | hat Huper V chould tru     | to record an    | -    |
| OVD Drive                            | buffer, H          | vper-V uses the percentag   | e and the current dema     | nd for memory   | v to |
| None                                 | determine          | an amount of memory for     | the buffer.                |                 |      |
| SCSI Controller                      |                    |                             |                            |                 |      |
| 🗄 📮 Network Adapter                  | Memory b           | ouffer: 20                  | - %                        |                 |      |
| Broadcom NetXtrem                    | e Gigabit Et       |                             |                            |                 |      |

- 10. Configure parameters such as IP address, hostname, inventory.yaml, etc.
- 11. Edit the configuration yaml file:

vi /etc/netplan/00-installer-config.yaml

- 12. Change the network interface from **ens160** to **eth0**. Repeat for all nodes.
- 13. If the Hyper-V uses the default interface name, which is **eth0**, edit line 76 to the following:

```
name: vip_interface
value: "eth0"
```

**Note**: The double quotes "" are mandatory.

14. Run the ansible install command, and verify that the installation completes successfully without any errors.